## Instalowanie sterownika USB

Windows 8.1:

1. Kliknij przycisk 📢 w lewym dolnym rogu ekranu, aby wyświetlić ekran startowy.

2. Kliknij przycisk 💽 w lewym dolnym rogu ekranu startowego, aby wyświetlić widok aplikacje. Grupa [EmbroideryEditor] wyświetlana jest w widoku aplikacje. Kilknij na [Jsmc864Installer].

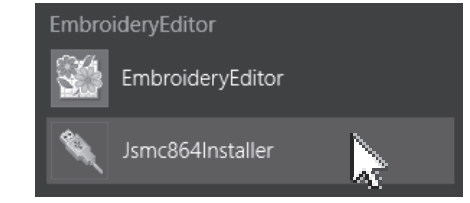

3. Postępuj zgodnie z procedurą 10-14 na stronie 3.

### Windows 8:

 Przesuń kursor do lewego dolnego rogu ekranu, aby wyświetlić miniaturę menu początkowego. Kliknij miniaturę, aby wyświetlić menu startowe.

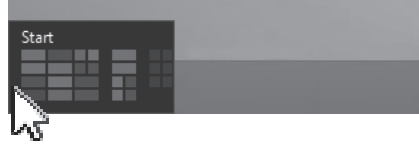

 Kliknij prawym przyciskiem dolną część ekranu startowego, aby wyświetlić pasek aplikacji.

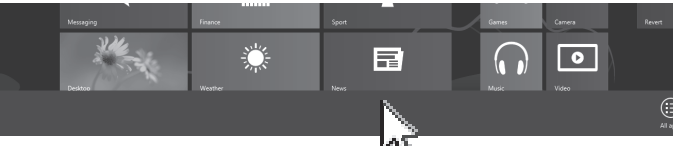

 Kliknij [All apps] na pasku aplikacji. [EmbroideryEditor] Grupa jest wyświetlana w widoku Aplikacje. Kilknij [Jsmc864Installer].

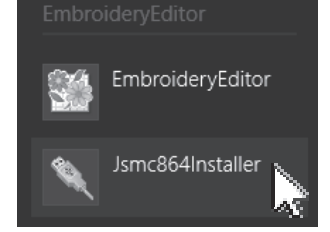

4. Postępuj zgodnie z procedurą 10-14 na stronie 3.

### Windows 7 / Windows Vista:

1. Kliknij swiewym dolnym rogu ekranu i wybierz [All Programs].

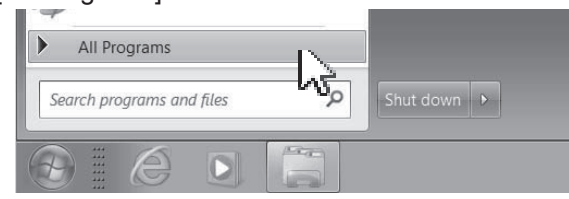

2. Kliknij folder [EmbroideryEditor], aby wyświetlić [Jsmc864Installer]. Kliknij [Jsmc864Installer].

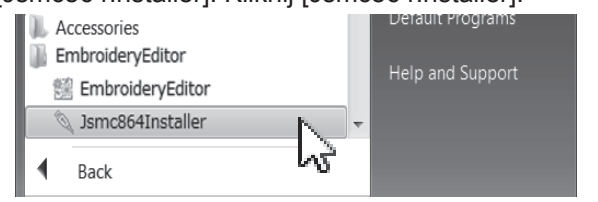

3. Postępuj zgodnie z procedurą 10-14 na stronie 3.

# Instalowanie bazowych danych na innych kontach

Bazowe dane są instalowane tylko w folderze [EmbroideryEditor] w [Documents] konta użytkownika, który zainstalował [EmbroideryEditor]. Inni użytkownicy muszą zainstalować bazowe dane na swoim koncie. Jeśli korzystasz z bazowych danych, zainstaluj za pomocą poniższego procesu.

- 1. Zaloguj się do komputera na swoje konto.
- Włóż dysk CD-ROM [EmbroideryEditor] do napędu DVD a [Install shield Wizard] uruchomi się automatycznie.
- 3. Kliknij [Next].

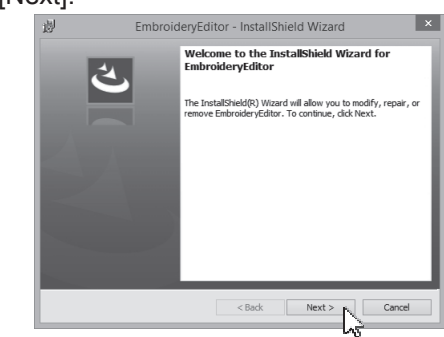

4. Wybierz [Repair] i kliknij [Next].

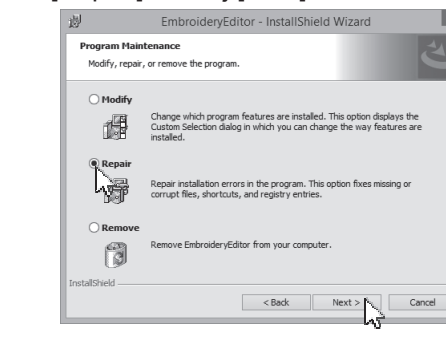

5. Kliknij [Install] a bazowe dane zostaną zainstalowane.

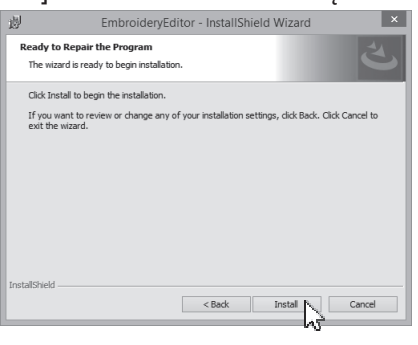

Kliknij [Finish] aby ukończyć instalację.

4

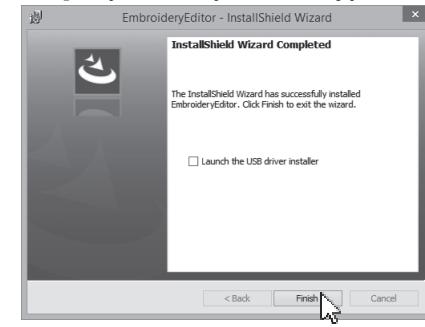

# Instrukcje dotyczące instalowania programu EmbroidervEditor

- Wymagania systemowe komputera:
- \* OS: Windows 8.1 lub 8 (32 or 64 bit) lub Windows 7 (32 lub 64 bit) lub Windows Vista (32 lub 64 bit)
- \* CPU: 800MHz minimum (1GHz rekomendowane)
- \* Pamieć : 512MB minimum (1GB rekomendowane)
- \* Dysk twardy ∶ minimum wolnego miejsca 50MB
- \* Rozdzielczość: 800 x 600 minimum
  - (1024 x 768 rekomendowane)
- \* napęd CD lub DVD\* kabel i port USB
- Ten proces instaluje następujące oprogramowanie:
- 1. EmbroideryEditor
- 2. Instalator sterownika USB (Jsmc864Installer)
- \* W poniższym przykładzie instalacji użyto Windows 8.1 OS.
- \*Musisz zalogować się jako [Administrator].
- \* Aby uzyskać instrukcje dla EmbroideryEditor, patrz [Help].

# Kopiowanie folderu EmbroideryEditor do komputera bez napędu CD lub DVD

Jeśli Twój komputer nie jest wyposażony w napęd CD lub DVD, użyj napędu zewnętrznego. Lub używając komputera z napędem CD lub DVD, skopiuj folder [EmbroideryEditor] na płycie CD-ROM i zapisz go na dysku flash USB z ilością wolnego miejsca nie mniejszą niż 50 MB, zgodnie z następująca procedurą.

- 1. Włóż płytę CD-ROM [EmbroideryEditor] do napędu DVD komputera.
- 2. Kliknij w pokazany poniżej komunikat w ciągu 5 sekund, a następnie kliknij [Open folder to view files].

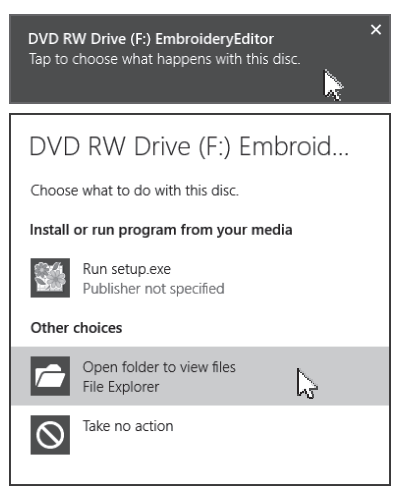

- \* Jeśli okno [AutoPlay] nie jest wyświetlane: Dla Windows 8.1:
- 2-1. Otwórz [File Explorer] na pulpicie> Kliknij [This PC]
- 2-2. Kliknij prawym przyciskiem myszy [DVD Drive]
  - i kliknij w menu [Open AutoPlay...].
- Dla Windows 8:
- 2-1. Otwórz na pulpicie [File Explorer] >Kliknij [Computer]
- 2-2. Kliknij prawym przyciskiem myszy [DVD Drive]
  - i kliknij w menu [Open AutoPlay...].
- Dla Windows 7 lub Vista:
- 2-1. Wybierz [Start] > kliknij [Computer].
- 2-2. Kliknij prawym przyciskiem myszy [DVD Drive]
  - i kliknij w menu [Open AutoPlay...].
- Kliknij prawym przyciskiem myszy folder [EmbroideryEditor] w CD-ROM i kliknij [Copy] w menu.

| 8 I 🕞 🗓 👳 I                                                                 | DVD RW Driv                      | e (F:) EmbroideryEdito | or                | - D ×                     |
|-----------------------------------------------------------------------------|----------------------------------|------------------------|-------------------|---------------------------|
| File Home Share V                                                           | iew                              |                        |                   | ^ (                       |
| Copy Paste Cot<br>Copy Paste Poste shortcut                                 | Move Copy to Copy                | New item *             | Properties Open • | Select all<br>Select none |
| Clipboard                                                                   | Organize                         | New                    | Open              | Select                    |
| ④ → ↑ 照→ This PC                                                            | > DVD RW Drive (F:) EmbroideryEd | tor >                  | v & Search        | h DVD RW Drive (F:) Em ,0 |
| Open<br>Open in new window<br>Share with<br>Pin to Start<br>Send to<br>Copy | EmbroideryEditor                 | run EmbroideyE         | ditor             |                           |

- 4. Włóż dysk flash USB do komputera.
- Otwórz napęd flash USB i kliknij prawym przyciskiem myszy, aby wybrać w menu [Paste].
- 6. Gdy kopia zostanie zapisana na dysku flash USB, wyjmij go z komputera.

#### Instalowanie EmbroideryEditor

 Uruchom swój komputer i zamknij wszystkie inne aplikacje przed rozpoczęciem instalacji Włóż dysk CD-ROM [EmbroideryEditor] do napędu DVD. Kilkinij w przeciągu 5 sekund na komunikat, pokazany poniżej, a następnie kliknij [Run setup.exe].

| DVD RW Dr<br>Tap to choo: | ive (F:) EmbroideryEditor<br>se what happens with this dis | ×<br>د<br>ک |
|---------------------------|------------------------------------------------------------|-------------|
| DVD R                     | W Drive (F:) Embi                                          | roid        |
| Choose wha                | at to do with this disc.                                   |             |
| Install or ru             | n program from your media                                  |             |
| Run<br>Pub                | setup.exe<br>lisher not specified                          |             |
| Other choic               | es                                                         | 45          |
| File Ope                  | en folder to view files<br>Explorer                        |             |
| <b>N</b> Take             | e no action                                                |             |

- \* Jeśli okno [Auto Play] nie jest wyświetlane, otwórz na pulpicie [File Explorer]. Kliknij [This PC] i kliknij dwukrotnie [EmbroideryEditor].
- \* W przypadku komputerów bez napędu CD lub DVD, włóż dysk flash USB do komputera. Otwórz folder [EmbroideryEditor] zapisany na dysku flash USB i dwukrotnie kliknij [setup].

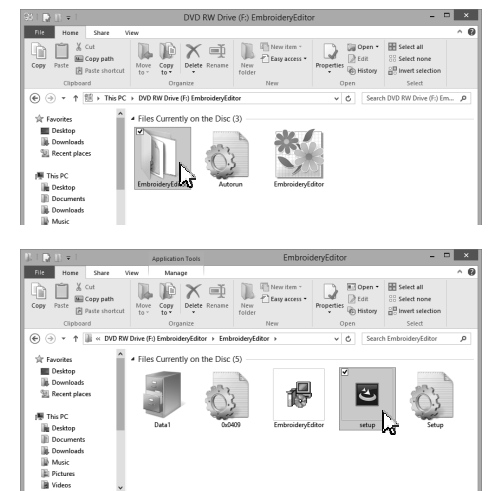

 Kreator instalacji programu EmbroideryEditor uruchomi się automatycznie. Kliknij [Next].

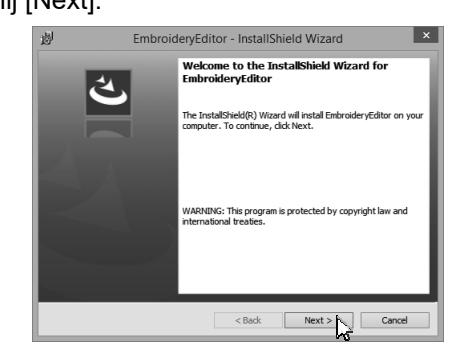

 Zostanie wyświetlona umowa licencyjna użytkownika końcowego (EULA). Przeczytaj EULA i zaznacz "I accept the terms in the license agreement" jeśli się zgadzasz. Kliknij [Next].

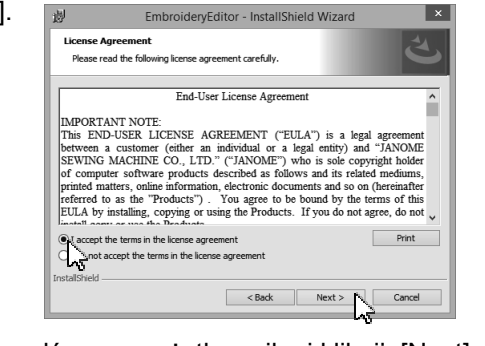

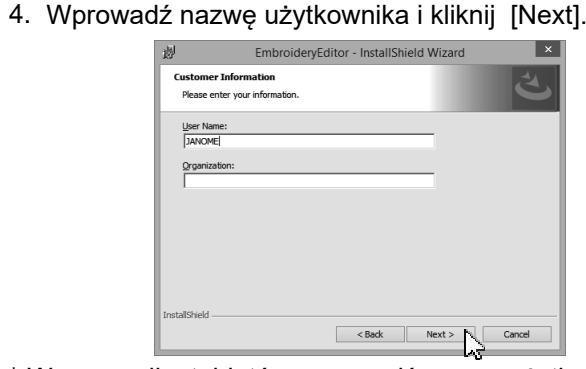

- W przypadku tabletów wprowadź nazwę użytkownika za pomocą klawiatury dotykowej (patrz poniższe instrukcje). Dla Windows 8/8.1:
- 4-1. Stuknij w pole tekstowe

4-2. Stuknij w ikonę klawiatury dotykowej na pasku zadań na pulpicie, aby otworzyć klawiaturę dotykową.

|        |   |  |  |  |  | E ×   |
|--------|---|--|--|--|--|-------|
| ,<br>d |   |  |  |  |  | ×     |
| а      |   |  |  |  |  | Enter |
| Ŷ      |   |  |  |  |  | Ŷ     |
| &123   | ۲ |  |  |  |  | ii-   |

- 4-3. Możesz wpisać nazwę używając klawiatury dotykowej. Dla Windows 7:
  - Stuknij w nole tekst

4-1. Stuknij w pole tekstowe, aby wyświetlić ikonę klawiatury. Ikona wyświetlana jest przez kilka sekund.

| Customer Information                                              |                                                        |
|-------------------------------------------------------------------|--------------------------------------------------------|
|                                                                   | 2                                                      |
|                                                                   |                                                        |
| Enter your name and company or organization in                    | the box below. The installer will use this information |
| for autoon up installations                                       |                                                        |
| for subsequent installations.                                     |                                                        |
| for subsequent installations.                                     |                                                        |
| for subsequent installations.                                     |                                                        |
| for subsequent installations.<br>Name:<br>JANDME                  |                                                        |
| for subsequent installations.<br>Name:<br>JANOME<br>Organization: |                                                        |
| Name:<br>JANDME<br>grganization:                                  |                                                        |

4-2. Stuknij ikonę klawiatury dotykowej, aby otworzyć klawiaturę dotykową.

| - 1  | HembroideryEditor                                                                                                    |     |
|------|----------------------------------------------------------------------------------------------------|-----|
|      | Customer Information                                                                                                    |     |
|      | Enter your name and company or organization in the box below. The installer will use this information<br>for subsequent installations. |     |
| _    | Name:<br>[JANDME]                                                                                                    |     |
| 1    | Tools 👻                                                                                                    | x   |
| Esc  | +=Bk                                                                                                    | sp  |
| [ab  | qwertyuiop <sub>[]]</sub>                                                                                                    | Del |
| Caps | asdfghjkl;, ←                                                                                                    | _   |
| hift | z x c v b n m < , > . ? / ↑ Shift                                                                                                    |     |
|      |                                                                                                    |     |

- 4-3. Możesz wprowadzić nazwę użytkownika za pomocą klawiatury dotykowej.
- 4-4. Stuknij przycisk X w prawym górnym rogu klawiatury dotykowej, aby ją zamknąć.

- Kliknij [Next] jeśli akceptujesz lokalizację instalacji [EmbroideryEditor].
  - \* Pliki są instalowane w folderze [EmbroideryEditor] w podfolderze [Documents].

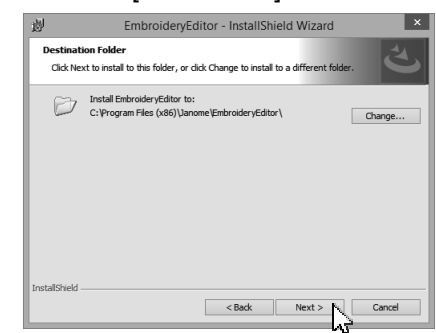

6. Kliknij [Install] aby rozpocząć instalację.

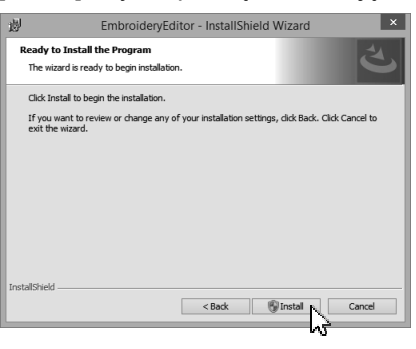

- Otworzy się okno diaogowe [User Account Control], kliknij [Yes].
  - \* Instalacja zajmie 1 2 minuty, w zależności od specyfikacji komputera.

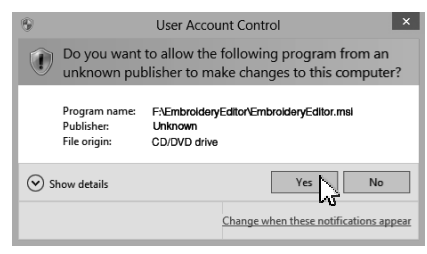

 Po pomyślnym zainstalowaniu programu EmbroideryEditor, zaznacz "Launch the USB driver installer" aby zainstalować. Kliknij [Finish] aby wyjść.

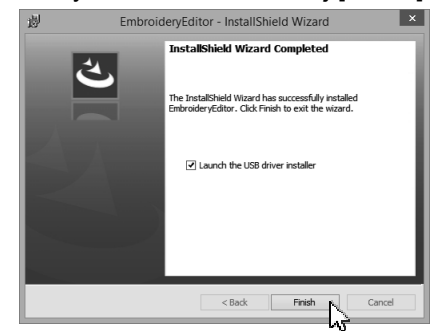

- \* Jeśli instalacja programu EmbroideryEditor jest ukończona bez zaznaczenia "Launch the USB driver installer", zapoznaj się ze stroną 4, aby zainstalować sterownik USB.
- 9. Ikona [EmbroideryEditor] pojawi sie na pulpicie.

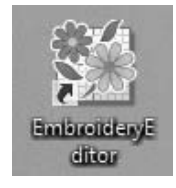

# DfY]bgHJckUb]Y`ghYfckb]\_U`IG6

Zænāj•œnaj\*bóhːơʰ[]}ãiÁ\ÙÓÊźanàˆÁj¦:^}āì Áj¦[bʰ\c`Á@eəe5]ÁÁ \[{] čʰ¦æðás[Á;æ•:^}^Ás[Á:?&äaná,æáy[[{[& Áæai|æá/\ÙÓÈ

10. Ú[Áæāj,●œaļ[,æ)ãÁj¦[\*¦æ{ ઁ ÁÔ{ à¦[ãå^\¦^Òåãt[¦Á,^, ã∿d[}^Á :[•œa)ã∿Á\\][Ásiãæd[\*[,^AŽV•^¦ÁOB&&[č}oÁÔ[}d[|áÁkliknijÁ ŽŸ^•aÈ

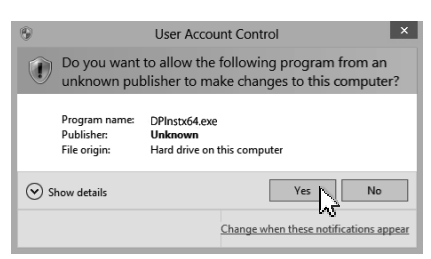

11. Kiedy otworzy się [Driver Package Installer], kliknij [Next].

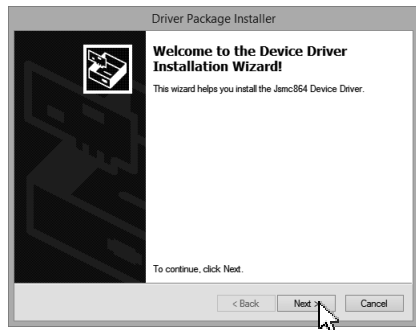

12. Kiedy otworzy się [Windows Security], kliknij [Install].

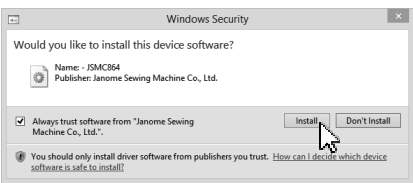

13. Po pomyślnym zainstalowaniu instalacji sterownika USB kliknij [Finish].

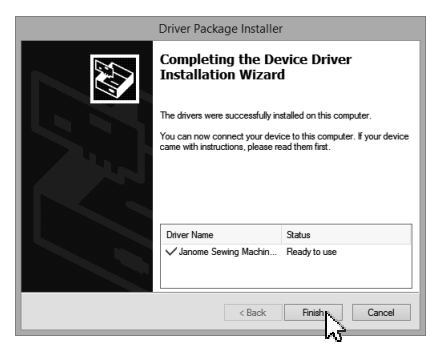

- Kiedy podłączany jest po raz pierwszy komputer do maszyny do szycia, [USB Driver] jest instalowany automatycznie.
- Informacje na temat podłączania komputera i maszyny do szycia znajdują się w instrukcji obsługi maszyny do szycia.